Imprimantă color cu jet de cerneală

EPSON STYLUS **C45** Series Instalare

**EPSON** 

# Română

1. Apăsați butonul de tensiune () pentru a opri imprimanta. Indicatorul luminos verde se stinge.

### **1** Despachetarea

1. Scoateți conținutul din cutie. Îndepărtați din imprimantă toate benzile și materialele utilizate la împachetare.

#### Atenție Aveți grijă să nu atingeți cablul tip panglică din interiorul imprimantei

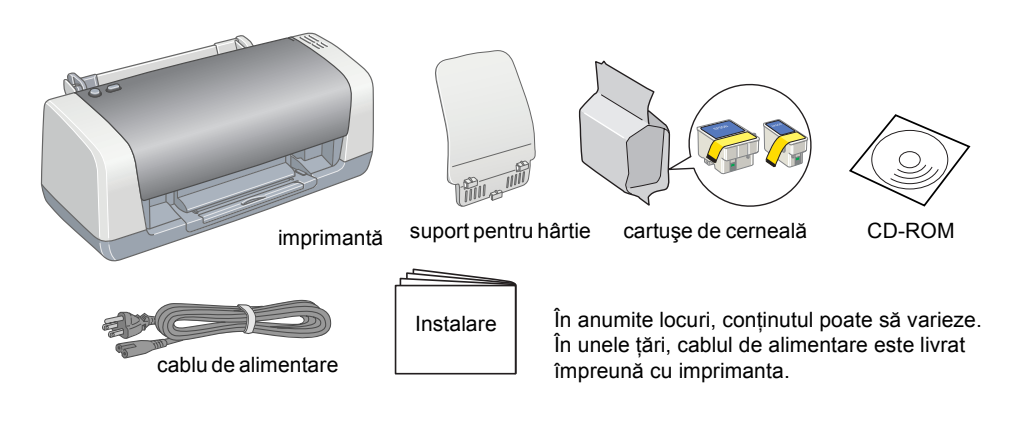

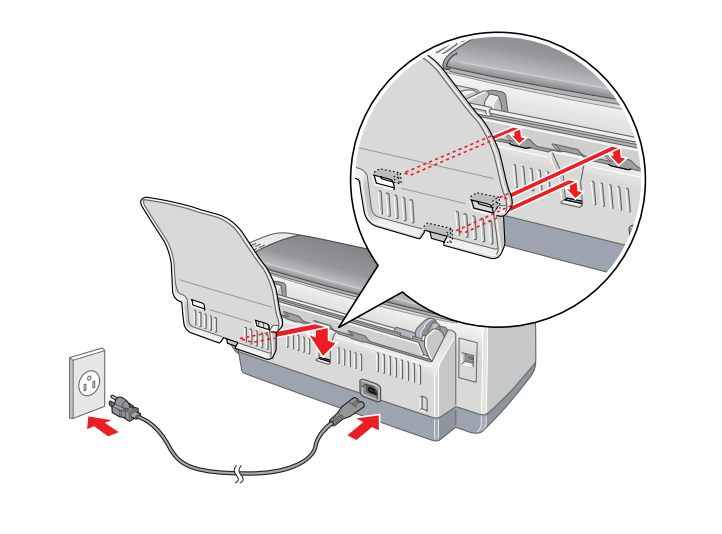

2. Ataşaţi suportul pentru hârtie şi conectaţi imprimanta la priză.

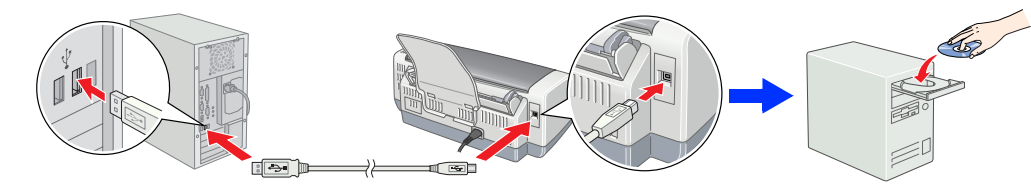

# 2 Instalarea cartuşelor de cerneală

1. Apăsați butonul de tensiune 🙂 pentru a porni imprimanta.

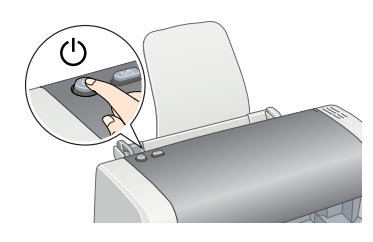

2. Scoateți cartușele de cerneală din ambalajele lor de protecție.

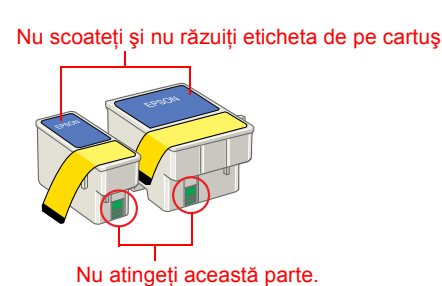

Instalați cartuşele de cerneală aşa cum se arată mai jos.

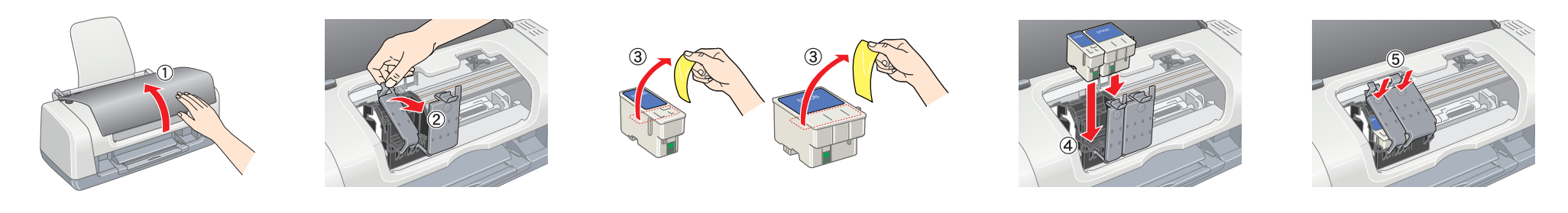

Instalați toate cartușele de cerneală. Imprimanta funcționează numai dacă toate cartușele sunt instalate corespunzător

### 

Imprimanta începe procesul de încărcare cu cerneală. Acest proces durează aproximativ un minut și jumătate. În timpul încărcării, imprimanta produce o serie de sunete mecanice. Acest lucru este normal.

Încărcarea cernelii se termină când indicatorul luminos verde nu mai luminează intermitent.

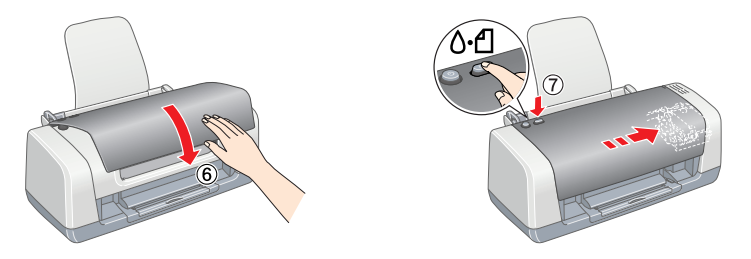

Nu opriți imprimanta în timpul procesului de încărcare cu cerneală.

Notă Cartușele de cerneală împachetate cu imprimanta sunt parțial utilizate în timpul instalării inițiale. Pentru a realiza imprimări de înaltă calitate, capul de imprimare din imprimantă va fi complet încărcat cu cerneală. Acest proces consumă o cantitate de cerneală, dar următoarele seturi de cartușe vor funcționa pe întreaga lor durată normată de viață.

Toate drepturile rezervate. Nici o parte din această publicație nu poate fi reprodusă, stocată într-un sistem de preluare sau transmisă în orice formă sau prin orice mijloace, electronice, mecanice, prin fotocopiere, înregistrare sau prin alte tehnici, fără permisiunea scrisă, obținută în prealabil de la Seiko Epson Corporation. Informațiile conținute aici sunt destinate a fi utilizate numai împreună cu această imprimantă Epson. Epson nu este răspunzătoare pentru utilizarea acestor informații în cazul altor imprimante. Nici Seiko Epson Corporation, nici filialele sale nu vor fi răspunzătoare fată de cumpărătorul acestui produs sau fată de terti pentru deteriorări, pierderi, costuri sau cheltuieli suportate de cumpărător sau de terti si rezultate din: accident, utilizare necorespunzătoare sau abuzivă a acestui produs sau modificări, reparații sau schimbări neautorizate aduse acestui produs sau (exceptând S.U.A.) abaterea de la respectarea cu strictețe a instrucțiunilor de utilizare și de întreținere furnizate de Seiko Epson Corporation. Seiko Epson Corporation nu va fi răspunzătoare pentru daune sau probleme care apar ca urmare a utilizării unor componente opționale sau produse consumabile care nu sunt desemnate de Seiko Epson Corporation ca fiind Produse Originale Epson sau Produse Aprobate de Epson. Seiko Epson Corporation nu va fi răspunzătoare pentru daune care rezultă din interferența electromagnetică ce apare ca urmare a utilizării unor cabluri de interfață care nu sunt desemnate de Seiko Epson Corporation ca fiind Produse Aprobate de Epson. EPSON este o marcă comercială înregistrată și EPSON Stylus este o marcă comercială deținute de Seiko Epson Corporation

Drept de autor 2001 Seiko Epson Corporation. Toate drepturile rezervate. PRINT Image Matching este o marcă comercială a Seiko Epson Corporation. Sigla PRINT Image Matching este o marcă comercială a Seiko Epson Corporation. Microsoft si Windows sunt mărci comerciale înregistrate ale Microsoft Corporation

Observație generală: Celelalte nume de produse utilizate aici sunt numai cu scop de identificare și pot fi mărci ale deținătorilor lor. Epson nu revendică nici un drept asupra acelor mărci.

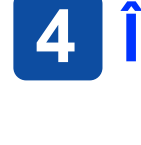

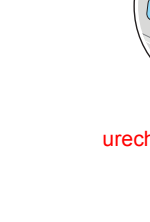

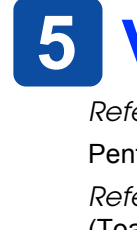

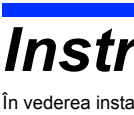

#### În vederea instalării și utilizării imprimantei, citiți toate instrucțiunile din această secțiune. Când alegeți un loc pentru imprimantă

- 📮 Evitați locurile expuse schimbărilor rapide de temperatură și umiditate. De asemenea, țineți imprimanta departe de lumina soarelui, de lumină puternică și de surse de căldură.

- Dacă utilizați un prelungitor pentru imprimantă, asigurați-vă că sarcina totală a dispozitivelor conectate la prelungitor nu depășește sarcina maximă suportată de cablu (exprimată în Amperi). De asemenea, asigurați-vă că sarcina tuturor
- dispozitivelor conectate la priza de perete nu depăşeşte sarcina suportată de priză. Dacă intentionati să utilizati imprimanta în Germania instalatia clădirii trebuie să fie proteiată de o sigurantă

### 3 Instalarea software-ului de imprimantă

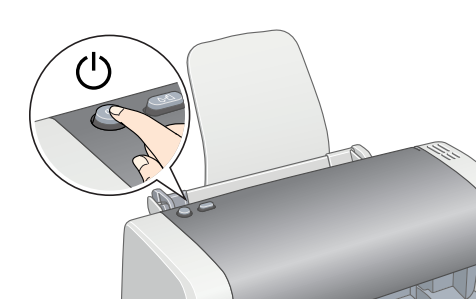

2. Conectați imprimanta și computerul cu un cablu USB, apoi introduceți CD-ul cu software-ul imprimantei în unitatea CD-ROM.

### 3. Instalați software-ul de imprimantă.

Dacă apare fereastra de selectare, selectati tara sau zona de rezidentă. Apoi, dacă nu sunteți instruit altfel, faceți clic sau dublu clic pe zonele încercuite cu roşu pentru a continua.

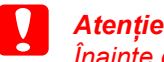

nainte de a instala software-ul de imprimantă, închideți toate programele de protectie împotriva virușilor.

# Încărcarea hârtiei

Dacă apare fereastra de selectare a limbii, selectați limba preferată

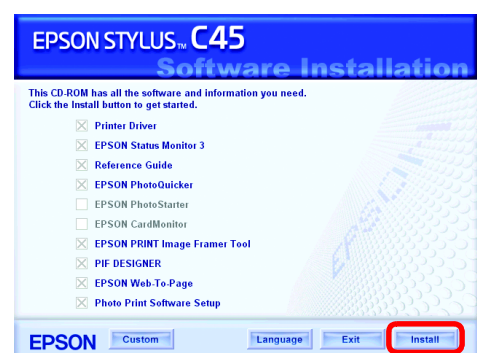

Urmați instrucțiunile de pe ecran.

Dacă nu apare caseta de dialog a programului de instalare faceți dublu clic pe EPSETUP.EXE pe unitatea CD-ROM.

### După ce instalarea este completă, consultați Reference Guide (Ghid de referință) pentru informații detaliate despre imprimarea de pe computer pentru prima dată.

CD-ROM-ul include EPSON PhotoQuicker, EPSON PhotoStarter, EPSON CardMonitor, EPSON PRINT Image Framer Tool, PIF DESIGNER si EPSON Web-To-Page.

EPSON Photo Quicker este un program amuzant și ușor de utilizat cu un număr de caracteristici care vă ajută să creați fotografii remarcabile.

Pentru detalii suplimentare, faceți dublu clic pe pictograma ESC45 Software Guide (Ghid software pentru ESC45) de pe spațiul de lucru pentru a vizualiza Photo Print Software Setup (Instalarea software-ului Photo Print).

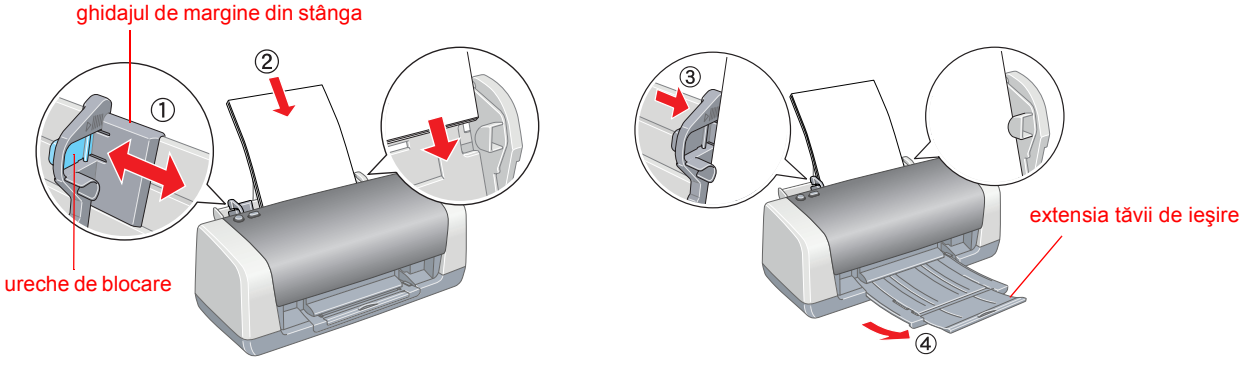

Pentru a ajusta ghidajul de margine din stânga, apăsați și țineți apăsată urechea acestuia în timp ce glisați ghidajul către teancul de hârtie.

# 5 Vizualizarea Reference Guide (Ghid de referință)

Reference Guide (Ghid de referință) furnizează informații detaliate despre imprimarea de pe computer, întreținerea imprimantei, rezolvarea problemelor și siguranță.

Pentru a vizualiza Reference Guide (Ghid de referință), faceți dublu clic pe pictograma ESC45 Reference Guide (Ghid de referință pentru ESC45) de pe spațiul de lucru. Reference Guide (Ghid de referință) se poate accesa de asemenea prin meniul Start. Pentru a face acest lucru, faceți clic pe Start, indicați spre All Programs (Toate programele) în Windows XP sau spre Programs (Programe) în Windows Me, 98 sau 2000, indicați spre EPSON, apoi selectați ESC45 Reference Guide (Ghid de referință ESC45).

### Instrucțiuni pentru lucrul în siguranță

- Evitați locurile expuse la praf, şocuri sau vibrații.
- Lăsați destul loc în jurul imprimantei, pentru a permite o ventilație suficientă.
- Amplasați imprimanta lângă o priză de perete din care se poate scoate uşor fişa cablului de alimentare.
- Asezati imprimanta pe o suprafată netedă și stabilă, care să depăsească în toate directiile dimensiunile bazei imprimantei.
- Dacă amplasați imprimanta lângă perete, lăsați mai mult de 10 cm între spatele imprimantei și perete.
- Imprimanta nu va funcționa corect dacă este în poziție înclinată. Când depozitați sau transportați imprimanta, nu o înclinați, nu o așezați pe o parte și nu o răsturnați.
- În caz contrar se poate scurge cerneală din cartuş.

### Când alegeți sursa de alimentare

- Utilizați numai sursa de alimentare de tipul celei indicate pe eticheta imprimantei.
- Utilizați numai cablul de alimentare care însoțește acest produs. Utilizarea altui cablu poate conduce la incendii sau şocuri electrice.
- Cablul de alimentare care însoțește acest produs este destinat utilizării numai cu acest produs.
- Utilizarea acestuia la alt echipament poate conduce la incendii sau şocuri electrice.
- Cablul de alimentare de c.a. trebuje să respecte standardul local de lucru în sigurantă.
- Nu utilizati cabluri de alimentare deteriorate sau roase.
- de 10 sau 16 A, pentru a asigura o protecție adecvată a imprimantei la scurt-circuit sau la supra-curent.

#### Când manevrați cartuşele de cerneală

- Nu lăsați cartuşele de cerneală la îndemâna copiilor. Nu lăsați copiii să țină cartuşele în mână sau să le ducă la gură. Nu despachetați cartuşele de cerneală decât cu puțin timp înainte de a le instala.
- Nu agitați cartuşele de cerneală; se pot produce scurgeri.
- Manevrati cu atentie cartusele de cerneală folosite, deoarece este posibil să fi rămas cerneală în zona portului de alimentare. Dacă cerneala ajunge pe piele, spălați bine zona cu apă și săpun. Dacă cerneala ajunge în ochi, spălați-i imediat cu multă apă. Dacă după o spălare temeinică mai aveți încă neplăceri sau probleme de vedere, consultați imediat un doctor.
- Înainte de a instala cartuşele, trebuie să scoateți sigiliul cu bandă galbenă de pe ele; în caz contrar, cartuşele vor fi inutilizabile.
- Nu scoateți porțiunea albastră a sigiliului cu bandă din partea superioară a cartuşelor.
- Nu scoateți sigiliile cu bandă din partea de jos a cartuşelor
- Cipul IC de pe acest cartus de cerneală retine o varietate de informatii legate de cartus, cum ar fi cantitatea de cerneală rámasă, astfel încât un cartuş poate fi scos și reinserat de voie. Totuși, de fiecare dată când se inserează cartuşul, se consumă niște cerneală, deoarece imprimanta execută automat verificarea de siguranță. Nu atingeți cipul IC de culoare verde de pe partea laterală a cartuşului.

### Când utilizați imprimanta

- D Nu puneți mâna în interiorul imprimantei și nu atingeți cartușele de cerneală în timpul imprimării.
- Nu blocați și nu acoperiți aerisirile și locurile libere din imprimantă.
- Nu încercati să reparati singur imprimanta.
- Deconectati imprimanta si apelati la serviciile personalului calificat în următoarele conditii: Fisa de curent alternativ sau cablul de alimentare sunt deteriorate; s-a scurs lichid în imprimantă; imprimanta a căzut sau s-a deteriorat carcasa; imprimanta nu funcționează normal sau prezintă modificări semnificative de performanță.
- Nu inserati obiecte prin fantele imprimantei.
- Aveți grijă să nu vărsati lichide pe imprimantă.
- Lăsați instalate cartușele de cerneală. Prin scoaterea cartușelor, capul de imprimare se deshidratează și, ca urmare, este posibil să nu mai poată imprima.